#### Student Billing Portal in the Student Information System

How to View your Student Account Summary and Details

1. Log in to the LEARN portal https://learn.weill.cornell.edu/ics

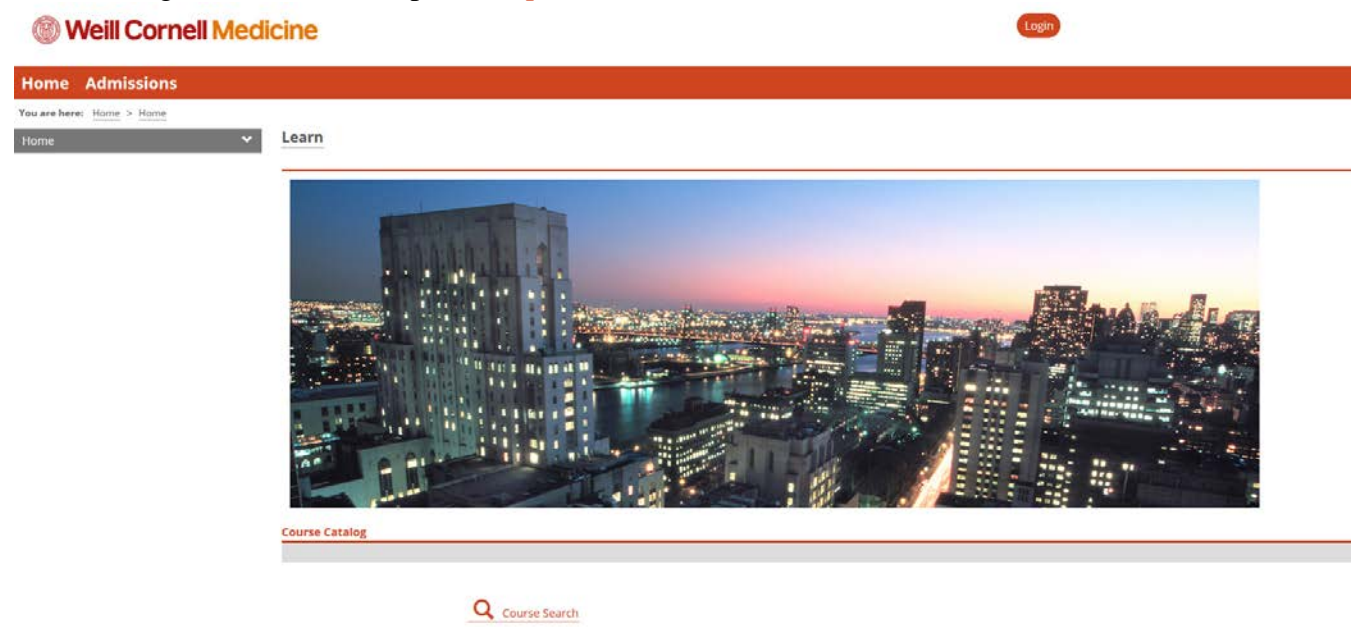

2. Once logged in to the Learn Portal, select the Financial Aid and Billing tab located within the menu bar.

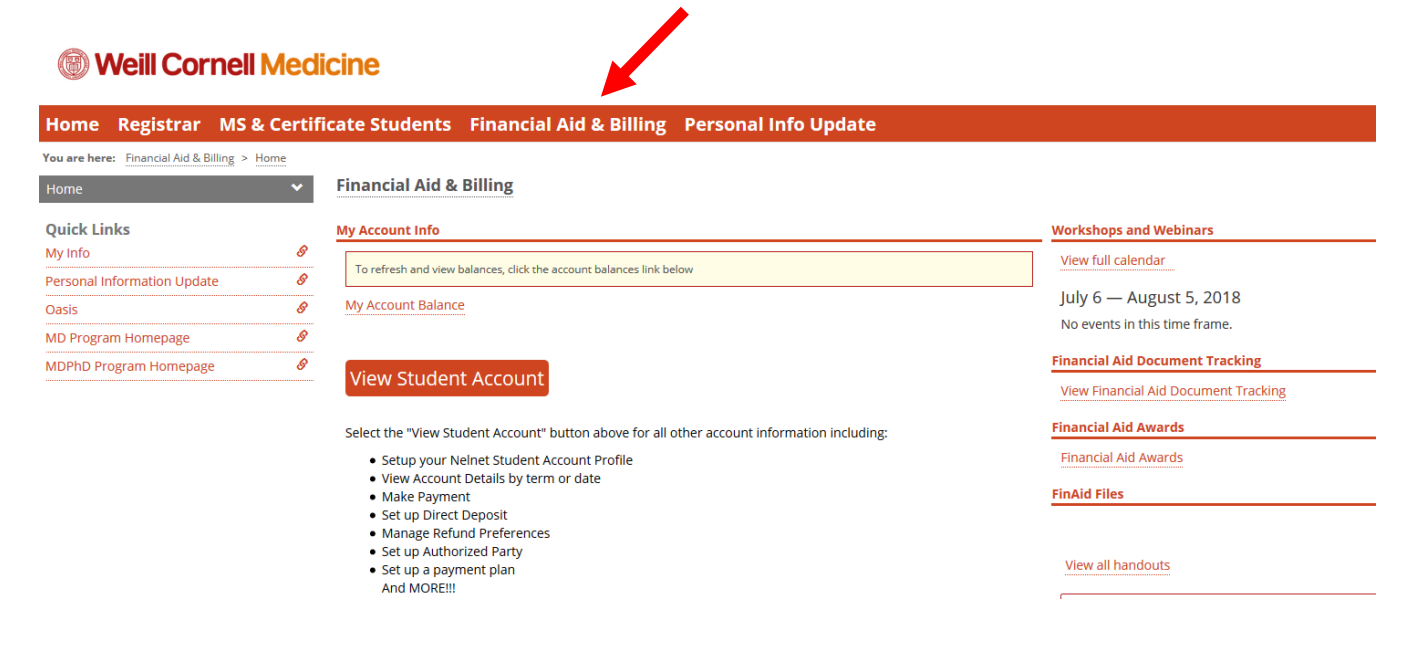

3. Select 'My Account Balance' to see your balance due.

#### **Weill Cornell Medicine**

| Home Registrar MS &                                                                                             | Certificate Students Financial Aid & Billing Personal Info Update                                                                                                    |                                                                                                    |
|----------------------------------------------------------------------------------------------------|----------------------------------------------------------------------------------------------------|----------------------------------------------------------------------------------------------------|
| You are here: Financial Aid & Billing > Hor<br>Home                                                             | Financial Aid & Billing                                                                                                    |                                                                                                    |
| Quick Links<br>My Info<br>Personal Information Update<br>Oasis<br>MD Program Homepage<br>MDPhD Program Homepage | My Account Info         Image: Comparison of the state of the state of the sta | Workshops and Webinars         View full calendar         July 6 — August 5, 2018         No events in this time frame.         Financial Aid Document Tracking         View Financial Aid Document Tracking         Financial Aid Awards         Financial Aid Awards         Financial Aid Awards         View all handouts |

4. Now you will see the balance summary on your account. Select the balance amount to see the details which are making up your balance. The number below is a hyperlink. \*If you have a credit balance – this means that you do not have any payment due at this time. Below are screen shots of a balance due student and a credit balance student.

#### Weill Cornell Medicine

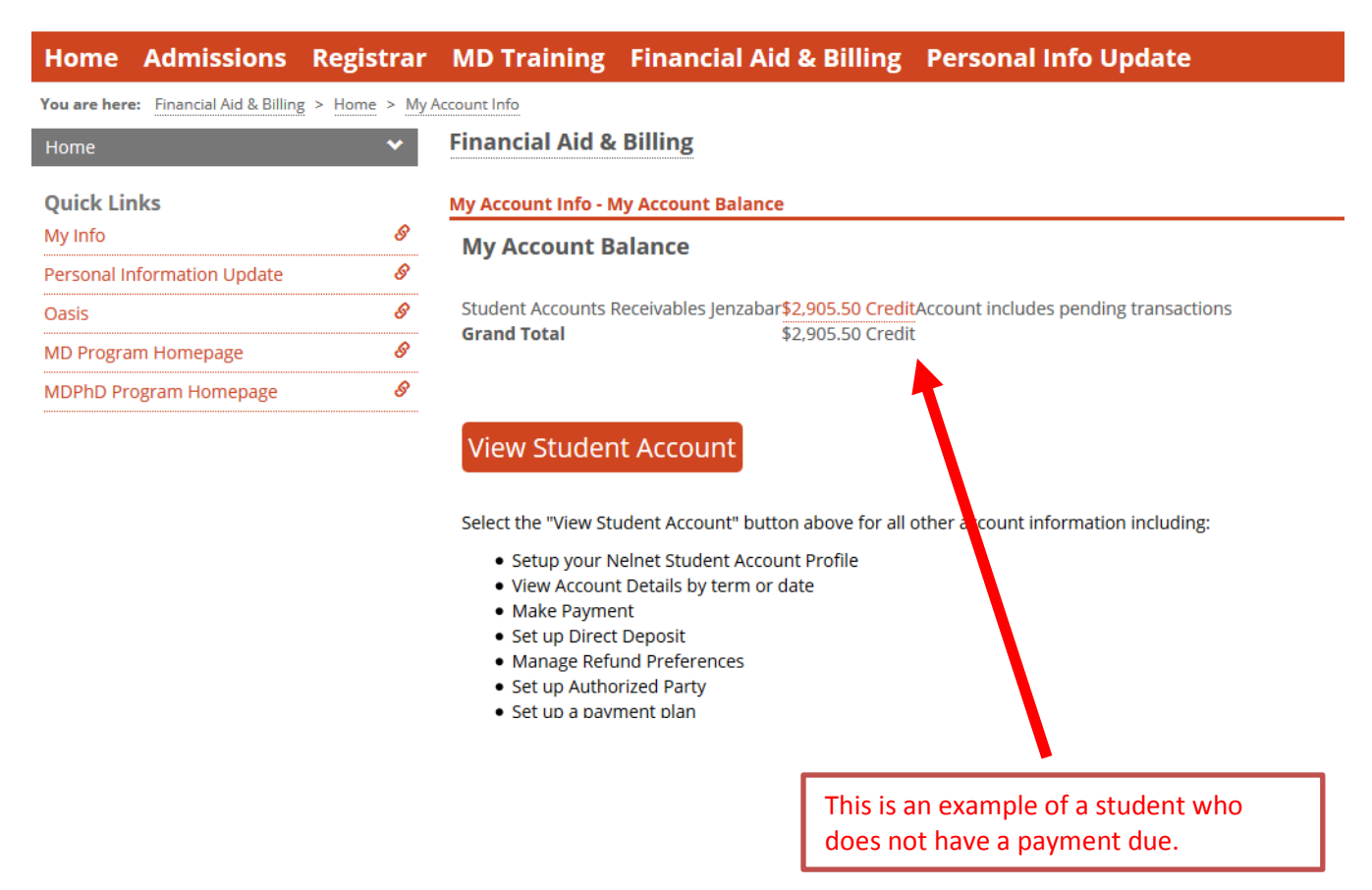

### **Weill Cornell Medicine**

| Home Admissions                      | Registrar       | MD Training          | Financial Aid & Billing             | Personal Info Update                 | My Pages   |
|--------------------------------------|-----------------|----------------------|-------------------------------------|--------------------------------------|------------|
| You are here: Financial Aid & Billin | ng > Home > My/ | Account Info         |                                     |                                      |            |
| Home                                 | ~               | Financial Aid &      | Billing                             |                                      |            |
| Quick Links                          |                 | My Account Info - M  | ly Account Balance                  |                                      |            |
| My Pages                             | *               | Mv Account B         | alance                              |                                      |            |
| My Info                              | 8               | ,                    |                                     |                                      |            |
| Personal Information Update          | 8               | Student Accounts F   | Receivables Jenzabar \$9,900.23     |                                      |            |
| Oasis                                | 8               | Grand Total          | \$9,900.23                          |                                      |            |
| MD Program Homepage                  | 8               |                      |                                     |                                      |            |
| MDPhD Program Homepage               | 8               | View Studen          | t Account                           |                                      |            |
|                                      |                 | view studen          | It Account                          |                                      |            |
|                                      |                 | Select the "View Sti | ident Account" button above for all | other account of formation including | J.         |
|                                      |                 | Select the View Su   |                                     | ourier account in ormation including | <b>o</b> , |
|                                      |                 |                      | _                                   |                                      |            |
|                                      |                 |                      | This                                | is an example of a studer            | nt who has |

a balance due.

5. You will now see the specific details on your account. If your balance appears in brackets (\_), this means that you have a credit balance on your account. This is a result of your means you have anticipated aid which is greater than your amount due. Once your aid is disbursed, you will be eligible for a refund.

| Home         | Admissions                 | Registrar       | MD Training Fir                                            | nancial Aid 8        | & Billing         | Personal I           | nfo Updat /                  |
|--------------|----------------------------|-----------------|------------------------------------------------------------|----------------------|-------------------|----------------------|------------------------------|
| íou are here | E: Financial Aid & Billing | g > Home > My A | ccount Info > My Account Info                              | > My Account Bala    | ance > View Tra   | nsactions            |                              |
| Home         |                            | ~               | Financial Aid & Bill                                       | ing                  |                   |                      |                              |
| Out also Lin | -les                       |                 |                                                            | -                    |                   |                      |                              |
|              | IKS                        | 0               | My Account Into - view I                                   | ransactions          |                   |                      |                              |
| My Info      |                            | 8               | Position to Account: Student Accounts Receivables Jenzabar |                      | s Jenzabar 👻      |                      |                              |
| Personal Ir  | nformation Update          | S               | Account: Student Account                                   | ts Receivables Jenza | bar               |                      |                              |
| Oasis        |                            | 8               | Transaction Description                                    | Trans                | saction Date 1    | ransaction Amour     | nt                           |
| MD Progra    | m Homenage                 | <u>A</u>        | Beginning Balance                                          |                      | \$                | 0.00                 |                              |
| VID FIOgra   | пппопераде                 |                 | WCM Homan Loan                                             | 7/6/2                | 2018 (            | \$7,250.00)          | his transaction is pending.  |
| MDPhD Pro    | ogram Homepage             | 8               | WCM Grant                                                  | 7/6/2                | 2018 (            | \$21,656.00)         | This transaction is pending. |
|              |                            |                 | Federal Direct Unsub 2                                     | Loan 7/6/2           | 2018 (            | \$4,236.00)          | This transaction is pending. |
|              |                            |                 | Federal Direct Unsub 1                                     | Loan 7/6/2           | 2018 (            | \$7,212.00)          | This transaction is pending. |
|              |                            |                 | University Fee MD                                          | 7/6/2                | 2018 \$           | 345.00               |                              |
|              |                            |                 | Tuition MD                                                 | 7/6/2                | 2018 \$           | 528,525.00           |                              |
|              |                            |                 | Transportation Fee MD                                      | 7/6/2                | 2018 \$           | 5103.00              |                              |
|              |                            |                 | SHP WCM Institutional                                      | Subsidy MD 7/6/2     | 2018 (            | \$725.00)            |                              |
|              |                            |                 | MD Tuition Deposit                                         | 7/6/2                | 2018 (            | \$100.00)            |                              |
|              |                            |                 | ITS Fee MD                                                 | 7/6/2                | 2018 \$           | 425.00               |                              |
|              |                            |                 | HSG OH MD (Estimated                                       | ) 7/6/2              | 2018 \$           | 54,433.0             |                              |
|              |                            |                 | Health Service MD                                          | 7/6/2                | 2018 \$           | 669.0                |                              |
|              |                            |                 | Health Insurance Premi                                     | ium MD 7/6/2         | 2018 \$           | 3,42 .00             |                              |
|              |                            |                 | Educational Facility Fee                                   | MD 7/6/2             | 2018 \$           | 285 00               |                              |
|              |                            |                 | Disability Insurance MD                                    | 7/6/2                | 2018 \$           | 526 <mark>0</mark> 0 |                              |
|              |                            |                 | Class Dues MD                                              | //6/2                | 2018 4            | 50                   |                              |
|              |                            |                 | Student Accounts Receiva                                   | ibles Jenzabar Balan | nce: (\$2,905.50) |                      |                              |
|              |                            |                 |                                                            |                      |                   |                      |                              |

6. You can also view the details of your account by selecting the 'View Student Account' button.
Weill Cornell Medicine

| Home Registrar MS                       | & Certifi | cate Students Financial Aid & Billing Personal Info Update                                                                                                    |                                      |
|-----------------------------------------|-----------|----------------------------------------------------------------------------------------------------|--------------------------------------|
| You are here: Financial Aid & Billing > | Home      |                                                                                                    |                                      |
| Home                                    | ~         | Financial Aid & Billing                                                                                                    |                                      |
| Quick Links                             |           | My Account Info                                                                                                    | Workshops and Webinars               |
| My Info                                 | 8         | To refresh and view balances, click the account balances link below                                                                                                    | View full calendar                   |
| Oasis                                   | 8         | My Account Balance                                                                                                    | July 6 — August 5, 2018              |
| MD Program Homepage                     | S         |                                                                                                    | No events in this time frame.        |
| MDPhD Program Homepage                  | Ø         | View Student Account                                                                                                    | Financial Aid Document Tracking      |
|                                         |           |                                                                                                    | View Financial Aid Document Tracking |
|                                         |           | Select the "View Student Account" button above for all other account information including:                                                                                                    | Financial Aid Awards                 |
|                                         |           | Setup your Neinet Student Account Profile                                                                                                    | Financial Aid Awards                 |
|                                         |           | Make Payment                                                                                                    | FinAid Files                         |
|                                         |           | Set up Direct Deposit     Manage Refund Preferences     Set up authorized Party                                                                                                    |                                      |
|                                         |           | Set up rational and a set of the set of the set of | View all handouts                    |
|                                         |           |                                                                                                    |                                      |

#### **Weill Cornell Medicine**

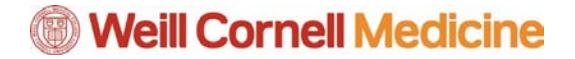

7. If this is the first time you are viewing your student account within the Nelnet portal, you will need to set up your profile.

| review and complete your contact information.                                                        |                                               |
|----------------------------------------------------------------------------------------------------|-----------------------------------------------|
|                                                                                                    |                                               |
| None                                                                                                 |                                               |
| L.                                                                                                   |                                               |
|                                                                                                    |                                               |
| L                                                                                                    |                                               |
| None                                                                                                 | •                                             |
|                                                                                                    |                                               |
| 11-21-4 October                                                                                      |                                               |
| United States                                                                                        |                                               |
| Street Address, PO Box, Company Name, c/o                                                            |                                               |
| Apartment, Suite, Unit, Building, Floor, etc.                                                        | Add                                           |
|                                                                                                    |                                               |
| Select                                                                                               | •                                             |
|                                                                                                    |                                               |
| Eastern Time                                                                                         | •                                             |
|                                                                                                    |                                               |
|                                                                                                    |                                               |
|                                                                                                    |                                               |
|                                                                                                    |                                               |
|                                                                                                    |                                               |
| All correspondence will be sent via e-mail only<br>Correspondence will be sent to all e-mails provid | led                                           |
|                                                                                                    |                                               |
|                                                                                                    |                                               |
| US 🔻 ( ) - Ext.                                                                                      |                                               |
| US 🔻 ( ) - Ext.                                                                                      |                                               |
| US • ( ) -                                                                                           |                                               |
|                                                                                                    | review and complete your contact information. |

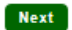

Weill Cornell Medicine Student Finance & Records Financial Aid, Student Accounting & Registrar

#### **Create Account**

**Online Account Profile** 

| Telephone ID Question 1* | What was your high school mascot?  | - | ? |
|--------------------------|------------------------------------|---|---|
| Question 1 Answer*       | warrior                            |   |   |
| Telephone ID Question 2* | What is your mother's maiden name? | - | ? |
| Question 2 Answer*       | kari                               |   |   |

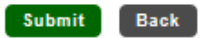

Español | Customer Service

8. Select Submit when finished. You will then be presented with your student account profile.

| Weill Cornell Medicine     Student Finance     & Records     Financial Aid, Student Accounting & Registrar | Customer Service                                                                                                    |
|----------------------------------------------------------------------------------------------------|----------------------------------------------------------------------------------------------------|
| Home My Profile Financial Accounts                                                                         | 🔔 🕒 Signed in as                                                                                                    |
| Hello                                                                                                    |                                                                                                    |
| S Payment Activity View Details                                                                            | C Refunds                                                                                                    |
| Current Balance<br>\$0.00 Transaction Details<br>Credit Balance<br>\$2,905.50                              | Manage Refunds                                                                                                    |
|                                                                                                    | 0                                                                                                    |
|                                                                                                    | @med.cornell.edu                                                                                                    |
|                                                                                                    | Register to receive text services on your mobile phone.                                                               |
|                                                                                                    | Want to allow a friend or family member to pay toward your balance?<br>Add an Authorized Party.                       |
|                                                                                                    | Customer Service   Terms of Use   Privacy & Security<br>© 2001-2018 Nelnet, Inc. and Affiliates. All Rights Reserved. |

9. Select Transaction Details to view the specific items on your account.

| Weill Cornell Medicine     Student Finance     & Records     Financial Aid, Student Accounting & Registrar |             |                | es Español   Custo | omer Service |         |
|----------------------------------------------------------------------------------------------------|-------------|----------------|--------------------|--------------|---------|
| Home My Profile Financial                                                                                  | Accounts    |                | 4                  | Signed in as | r C     |
| Current Account Ac                                                                                         | tivity      |                |                    |              | 🖨 Print |
| Balance Summary                                                                                            |             |                |                    |              |         |
| As of: 6 Jul 2018 3:15 PM                                                                                  |             |                |                    |              |         |
| CURRENT BALANCE                                                                                            | \$37,448.50 | Make A Payment |                    |              |         |

#### Transaction Details

The details below represent recent activity reflected in your balance due to Weill Cornell Medical and may not include payment plan activity that has not yet posted.

| DATE        | TERM      | DESCRIPTION                         | CHARGE AMOUNT | CREDIT AMOUNT |
|-------------|-----------|-------------------------------------|---------------|---------------|
| 06 Jul 2018 | Fall 2018 | HSG OH MD (Estimated)               | \$4,433.00    |               |
| 06 Jul 2018 | Fall 2018 | Tuition MD                          | \$28,525.00   |               |
| 06 Jul 2018 | Fall 2018 | Health Service MD                   | \$669.00      |               |
| 06 Jul 2018 | Fall 2018 | Disability Insurance MD             | \$26.00       |               |
| 06 Jul 2018 | Fall 2018 | University Fee MD                   | \$345.00      |               |
| 06 Jul 2018 | Fall 2018 | Transportation Fee MD               | \$103.00      |               |
| 06 Jul 2018 | Fall 2018 | Educational Facility Fee MD         | \$285.00      |               |
| 06 Jul 2018 | Fall 2018 | ITS Fee MD                          | \$425.00      |               |
| 06 Jul 2018 | Fall 2018 | Class Dues MD                       | \$37.50       |               |
| 06 Jul 2018 | Fall 2018 | Health Insurance Premium MD         | \$3,425.00    |               |
| 06 Jul 2018 | Fall 2018 | SHP WCM Institutional Subsidy<br>MD |               | \$725.00      |
| 06 Jul 2018 | Fall 2018 | MD Tuition Deposit                  |               | \$100.00      |